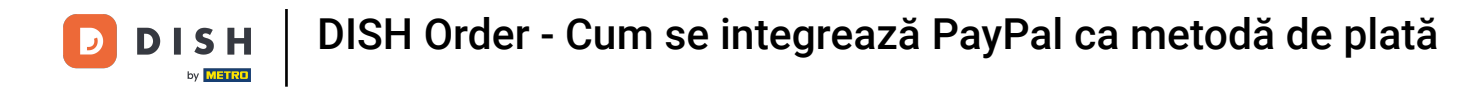

# Acum vă aflați în tabloul de bord al DISH Order. Acum faceți clic pe RESTAURANT .

| Dashboard             |                                |             |       |         |            |           |                       |             |        |        |        |        |        |        |        |               |             |        |        |        |        |        |             | =            | Ω      |
|-----------------------|--------------------------------|-------------|-------|---------|------------|-----------|-----------------------|-------------|--------|--------|--------|--------|--------|--------|--------|---------------|-------------|--------|--------|--------|--------|--------|-------------|--------------|--------|
| DASHBOARD             |                                |             |       |         |            |           |                       |             |        |        |        |        |        |        |        |               |             |        |        |        |        |        |             |              |        |
| 🚍 RESTAURANT 🧹        |                                |             |       |         |            |           |                       |             |        |        |        |        |        |        |        | Ŀ             |             |        |        |        |        |        |             |              |        |
| M KITCHEN <           | Total Orders<br>1              |             |       |         |            |           | Total Pick-u<br>€6.75 | p Orders    |        |        |        |        |        |        |        | Total<br>€6.7 | Sales<br>75 |        |        |        |        |        |             |              |        |
| Let SALES <           |                                |             |       |         |            |           |                       |             |        |        |        |        |        |        |        |               |             |        |        |        |        |        |             |              |        |
| MARKETING <           |                                |             |       |         |            |           |                       |             |        |        |        |        |        |        |        | E             | ~           |        |        |        |        |        |             |              |        |
| LOCALISATION <        | Total Delivery Orders<br>€0.00 |             |       |         |            |           | Total Orders 1        | s Completed |        |        |        |        |        |        |        | Total<br>€0.0 | Lost Sales  |        |        |        |        |        |             |              |        |
| 🖌 TOOLS 🧹 <           |                                |             |       |         |            |           |                       |             |        |        |        |        |        |        |        |               |             |        |        |        |        |        |             |              |        |
| Iersion : Sb4ac846a   | Reports Chart                  |             |       |         |            |           |                       |             |        |        |        |        |        |        |        |               |             |        |        |        |        |        |             |              |        |
|                       |                                |             |       |         |            |           |                       |             |        |        |        |        |        |        |        |               |             |        |        |        |        |        | 🛢 May 3, 20 | 22 - June 1, | 2022 - |
|                       |                                |             |       |         |            |           |                       |             |        |        | Orders |        |        |        |        |               |             |        |        |        |        |        |             |              |        |
|                       | ,                              |             |       |         |            |           |                       |             |        |        |        |        |        |        |        |               |             |        |        |        |        |        |             |              |        |
|                       |                                |             |       |         |            |           |                       |             |        |        |        |        |        |        |        |               |             |        |        |        |        |        |             |              |        |
|                       |                                |             |       |         |            |           |                       |             |        |        |        |        |        |        |        |               |             |        |        |        |        |        |             |              |        |
|                       |                                |             |       |         |            |           |                       |             |        |        |        |        |        |        |        |               |             |        |        |        |        |        |             |              |        |
|                       |                                |             |       |         |            |           |                       |             |        |        |        |        |        |        |        |               |             |        |        |        |        |        |             |              |        |
|                       |                                |             |       |         |            |           |                       |             |        |        |        |        |        |        |        |               |             |        |        |        |        |        |             |              |        |
|                       |                                |             |       |         |            |           |                       |             |        |        |        |        |        |        |        |               |             |        |        |        |        |        |             |              |        |
|                       |                                |             |       |         |            |           |                       |             |        |        |        |        |        |        |        |               |             |        |        |        |        |        |             |              |        |
|                       |                                |             |       |         |            |           |                       |             |        |        |        |        |        |        |        |               |             |        |        |        |        |        |             |              |        |
|                       |                                |             |       |         |            |           |                       |             |        |        |        |        |        |        |        |               |             |        |        |        |        |        |             |              |        |
|                       | 0                              |             |       |         |            |           |                       |             |        |        |        |        |        |        |        |               |             |        |        |        |        |        |             |              |        |
|                       | May 3 May 4 May 5              | May 6 May 7 | May 8 | May 9 N | May 10 May | 11 May 12 | May 13                | May 14      | May 15 | May 16 | May 17 | May 18 | May 19 | May 20 | May 21 | May 22        | May 23      | May 24 | May 25 | May 26 | May 27 | May 28 | May 29      | May 30       | May 31 |
|                       | + C                            |             |       |         |            |           |                       |             |        |        |        |        |        |        |        |               |             |        |        |        |        |        |             |              |        |
|                       |                                |             |       |         |            |           |                       |             |        |        |        |        |        |        |        |               |             |        |        |        |        |        |             |              |        |
|                       |                                |             |       |         |            |           |                       |             |        |        |        |        |        |        |        |               |             |        |        |        |        |        |             |              | ?      |
| and the second second |                                |             |       |         |            |           |                       |             |        |        |        |        |        |        |        |               |             |        |        |        |        |        |             |              |        |

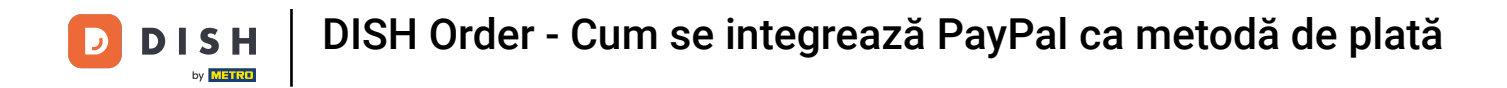

## Selectați Locații pentru a deschide informațiile restaurantelor.

| 🖻 Dashboard        |                                                               |                                                                    | = 0                                                                   |
|--------------------|---------------------------------------------------------------|--------------------------------------------------------------------|-----------------------------------------------------------------------|
| 🙆 DASHBOARD        |                                                               |                                                                    |                                                                       |
| 🖶 RESTAURANT 🗸 🗸   |                                                               |                                                                    |                                                                       |
| Locations          | Total Orders                                                  | Total Pick-up Orders                                               | Total Sales                                                           |
| 🖬 KITCHEN <        |                                                               | 6.75                                                               |                                                                       |
| LM SALES <         |                                                               |                                                                    |                                                                       |
| 🗠 MARKETING <      | Total Delivery Orders                                         | Total Orders Completed                                             | Total Lost Sales                                                      |
| LOCALISATION       | €0.00                                                         | 1                                                                  | €0.00                                                                 |
| 🖋 TOOLS 🧹          | Reports Chart                                                 |                                                                    |                                                                       |
| arsion : 554ac846a |                                                               |                                                                    | 🏙 May 3, 2022 - June 1, 2022 💌                                        |
|                    | 1                                                             | Criders                                                            |                                                                       |
|                    |                                                               |                                                                    |                                                                       |
|                    |                                                               |                                                                    |                                                                       |
|                    |                                                               |                                                                    |                                                                       |
|                    |                                                               |                                                                    |                                                                       |
|                    |                                                               |                                                                    |                                                                       |
|                    |                                                               |                                                                    |                                                                       |
|                    |                                                               |                                                                    |                                                                       |
|                    | C                                                             |                                                                    | · · · · · · · · · · · · · · · · · · ·                                 |
|                    | May 3 May 4 May 5 May 6 May 7 May 8 May 9 May 10 May 11 May 1 | 2 May 13 May 14 May 15 May 16 May 17 May 18 May 19 May 20 May 21 h | Aay 22 May 23 May 24 May 25 May 26 May 27 May 28 May 29 May 30 May 31 |
|                    | + C                                                           |                                                                    |                                                                       |
|                    | <u> </u>                                                      |                                                                    | 9                                                                     |
|                    |                                                               |                                                                    | <b>U</b>                                                              |

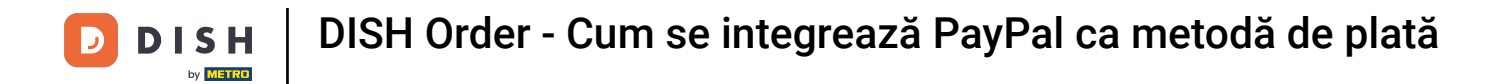

## Pentru a vă edita locația, faceți clic pe pictograma creion.

| 🚊 Locations          |                      |            |                |               |         |                                                | = 0                                   |
|----------------------|----------------------|------------|----------------|---------------|---------|------------------------------------------------|---------------------------------------|
| DASHBOARD            | Download CSV list    |            |                |               |         |                                                |                                       |
| RESTAURANT           | ✓ NAME               | CITY       | OFFER DELIVERY | OFFER PICK-UP | STATUS  | LINK                                           | <b>#</b>                              |
| Locations            | Bäckerei Kroemer     | Düsseldorf | Enabled        | Enabled       | Enabled | https://kroemer.order.acc.app.hd.digital/menus |                                       |
| T KITCHEN            | <                    |            |                |               |         |                                                |                                       |
| LM SALES             | c -                  |            |                |               |         |                                                |                                       |
| MARKETING            | <                    |            |                |               |         |                                                |                                       |
| LOCALISATION         | <                    |            |                |               |         |                                                |                                       |
| ₽ TOOLS              | e -                  |            |                |               |         |                                                |                                       |
| tension : Sto4ax846a |                      |            |                |               |         |                                                |                                       |
|                      |                      |            |                |               |         |                                                |                                       |
|                      |                      |            |                |               |         |                                                |                                       |
|                      |                      |            |                |               |         |                                                |                                       |
|                      |                      |            |                |               |         |                                                |                                       |
|                      |                      |            |                |               |         |                                                |                                       |
|                      |                      |            |                |               |         |                                                |                                       |
|                      |                      |            |                |               |         |                                                |                                       |
|                      |                      |            |                |               |         |                                                |                                       |
|                      |                      |            |                |               |         |                                                |                                       |
|                      |                      |            |                |               |         |                                                |                                       |
|                      |                      |            |                |               |         |                                                |                                       |
|                      |                      |            |                |               |         |                                                | Privacy Settings   FAQ   New Features |
|                      |                      |            |                |               |         |                                                | ?                                     |
|                      | Items Per Page 100 * |            |                |               |         |                                                |                                       |

# Apoi faceți clic pe Plăți .

D

| Location Edit      |                                                                                                    | = 0                                                                               | 5 |
|--------------------|----------------------------------------------------------------------------------------------------|-----------------------------------------------------------------------------------|---|
| DASHBOARD          | Save & Close                                                                                                    |                                                                                   |   |
| 🖶 RESTAURANT 🗸 🗸   | Location Order Settings Opening Hours Payments Delivery orderdirect                                                                                                    |                                                                                   |   |
| Locations          | Name of the Restaurant                                                                                                    |                                                                                   |   |
| t KITCHEN <        | Annual Contract of Contract of |                                                                                   |   |
| LM SALES <         | Email                                                                                                    | Telephone                                                                         |   |
|                    |                                                                                                    |                                                                                   |   |
| EZ MARKETING <     |                                                                                                    | Lago                                                                              |   |
| LOCALISATION <     |                                                                                                    |                                                                                   |   |
| ₽ TOOLS <          |                                                                                                    | Select a logo for this location.                                                  |   |
| ersion : Sb4ac846a | Header image                                                                                                    | Webshop Status                                                                    |   |
|                    |                                                                                                    | D Enabled                                                                         |   |
|                    | select an image for your location that is displayed in the header of your UISH Order page                                                                                                    | in your webshop is open, cuscomers can see it and are acle to place online orders |   |
|                    |                                                                                                    | Address 1                                                                         |   |
|                    |                                                                                                    |                                                                                   |   |
|                    | Address 2                                                                                                    | City                                                                              |   |
|                    |                                                                                                    |                                                                                   |   |
|                    | State                                                                                                    | Postcode                                                                          |   |
|                    |                                                                                                    |                                                                                   |   |
|                    | Country                                                                                                    |                                                                                   |   |
|                    | Germany *                                                                                                    |                                                                                   |   |
|                    |                                                                                                    |                                                                                   |   |
|                    | Legal notice information                                                                                                    |                                                                                   |   |
|                    | Restaurant owner name                                                                                                    | Registry court                                                                    |   |
|                    |                                                                                                    | anguar y securi                                                                   |   |
|                    |                                                                                                    | · · · · · · · · · · · · · · · · · · ·                                             |   |
|                    |                                                                                                    |                                                                                   |   |

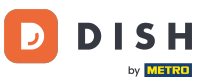

# Acum derulați în jos la Plată PayPal și selectați Începeți integrarea.

| อ Location Edit         |                                                                                                    |                                                                                                    | = 0 |
|-------------------------|----------------------------------------------------------------------------------------------------|----------------------------------------------------------------------------------------------------|-----|
| DASHBOARD               | Save Save & Close                                                                                                    |                                                                                                    |     |
| 🖬 RESTAURANT 🗸 🗸        | Location Order Settings Opening Hours Payments Deliv                                                                                   | ry orderdirect                                                                                                    |     |
| Locations               | Location Payment methods                                                                                                    |                                                                                                    |     |
| T KITCHEN <             | Select the payment(s) available at this location.                                                                                      |                                                                                                    |     |
| ⊯ SALES <               | Cash payment<br>Accept cash payments in the restaurant or upon delivery                                                                | 0,00 Max order total, Total order value must be less than this to make this payment method active. Leave it empty or zero             |     |
| E LOCALISATION <        | Card payment in the restaurant<br>Accept card payments in the restaurant                                                               | for unlimited amount.                                                                                                    |     |
| 🗲 TOOLS <               | Card payment upon delivery                                                                                                    | for unlimited amount.                                                                                                    |     |
| fanskon i Sibilacië/46a | Accept card payment upon delivery                                                                                                    |                                                                                                    |     |
|                         | PayPal Payment<br>Accept PayPal online payments on your webshop                                                                        |                                                                                                    |     |
|                         | DISH Order payment integrations                                                                                                    |                                                                                                    |     |
|                         | DISH Order allows official online payment integrations.<br>Please, start the ophearding processes and select all the narment methods y | ur want to offer                                                                                                    |     |
|                         | Dolline payments offered via stripe                                                                                                    |                                                                                                    |     |
|                         | Start Onboarding                                                                                                    |                                                                                                    |     |
|                         | Cruine Payment<br>HD pay Accept credit card payments using Stripe                                                                      | Min order total, Total order value must reach before this payment method becomes active. Leave it empty or zero for unlimited amount. |     |
|                         | PayPal payment Start Onboarding Paypal Paypal Paypal Online Payment using HD Pay                                                       | Min order total, Total order value must reach before this payment method becomes active. Leave it empty or zero for unlimited amount. |     |
|                         |                                                                                                    |                                                                                                    | •   |
|                         |                                                                                                    |                                                                                                    |     |

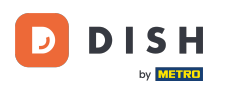

0

Va apărea o fereastră pop-up pentru a redirecționa către procesul de integrare HD Pay. Selectați Ok pentru a continua.

| <b>Location</b> Edit       |                                                                                                    | You will be redirected to HD Pay Onboarding process                                                                                                    | = 0 |
|----------------------------|----------------------------------------------------------------------------------------------------|----------------------------------------------------------------------------------------------------|-----|
| 🙆 DASHBOARD                | Save Save & Close                                                                                                    | Abbrechen Ok                                                                                                    |     |
| 🖶 RESTAURANT 🗸 🗸           | Location Order Settings Opening Hours Payments Delivery orderdire                                                                                                    | ect                                                                                                    |     |
| Locations                  | Location Payment methods                                                                                                    |                                                                                                    |     |
| T KITCHEN <                | Select the payment(s) available at this location.                                                                                                    |                                                                                                    |     |
| E≝ SALES <                 | Cash payment<br>Accept cash payments in the restaurant or upon delivery<br>Max ord                                                                                                    | 0,00<br>der total. Total order value must be less than this to make this payment method active. Leave it empty or zero                                   |     |
| LOCALISATION <     F TOD S | Card payment in the restaurant Accept card payments in the restaurant Max or for unit                                                                                                    | Annue amount.<br>0,00<br>der total, Total order value must be less than this to make this payment method active. Leave it empty or zero<br>mited amount. |     |
| ersion : Stolac846a        | Card payment upon delivery<br>Accept card payments upon delivery                                                                                                    |                                                                                                    |     |
|                            | PayPal Payment<br>Accept PayPal online payments on your webshop                                                                                                    |                                                                                                    |     |
|                            | DISH Order allows official online payment integrations.<br>Please, start the onboarding processes and select all the payment methods your want to offer.<br>Start Onboarding<br>Online Payments offered via stripe<br>Start Onboarding<br>Online Payment<br>HD pay Accept credit card payments using Stripe<br>PayPal payment<br>Start Onboarding<br>Paypal<br>Paypal<br>Paypal<br>Paypal<br>Online Payment using HD Pay<br>Min ord<br>unlimite | Jer total, Total order value must reach before this payment method becomes active. Leave it empty or zero for<br>ed amount.                              |     |
|                            |                                                                                                    |                                                                                                    | ?   |
|                            |                                                                                                    |                                                                                                    |     |

DISH Order - Cum se integrează PayPal ca metodă de plată

#### Introdu adresa ta de e-mail și țara.

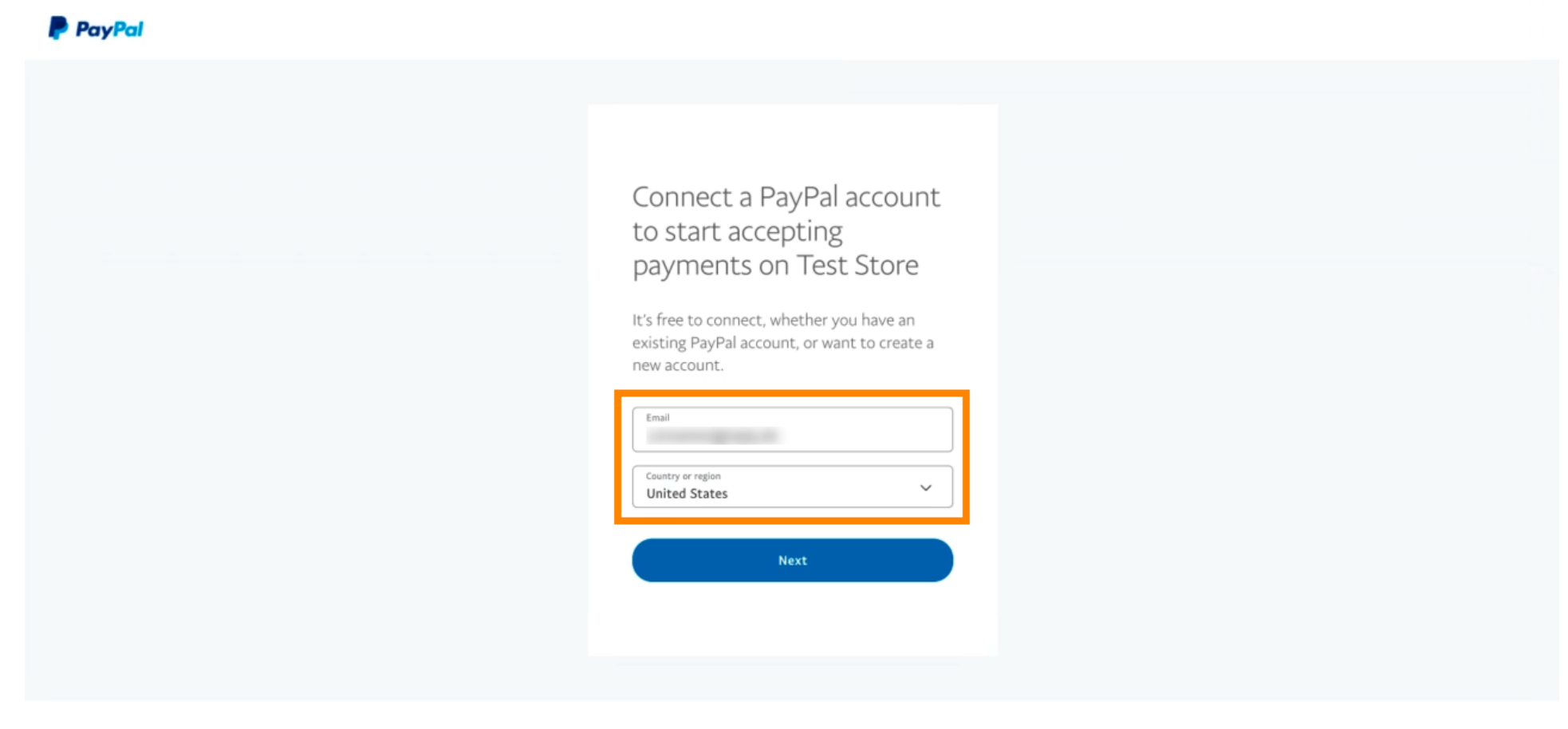

Copyright © 1999 - 2022 PayPal. All rights reserved.

Privacy Statement | Legal agreements | Help | Contact Us

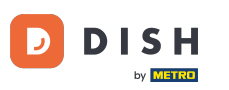

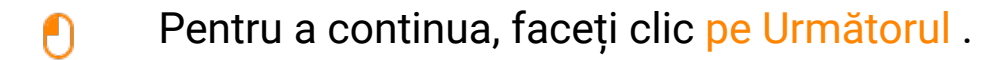

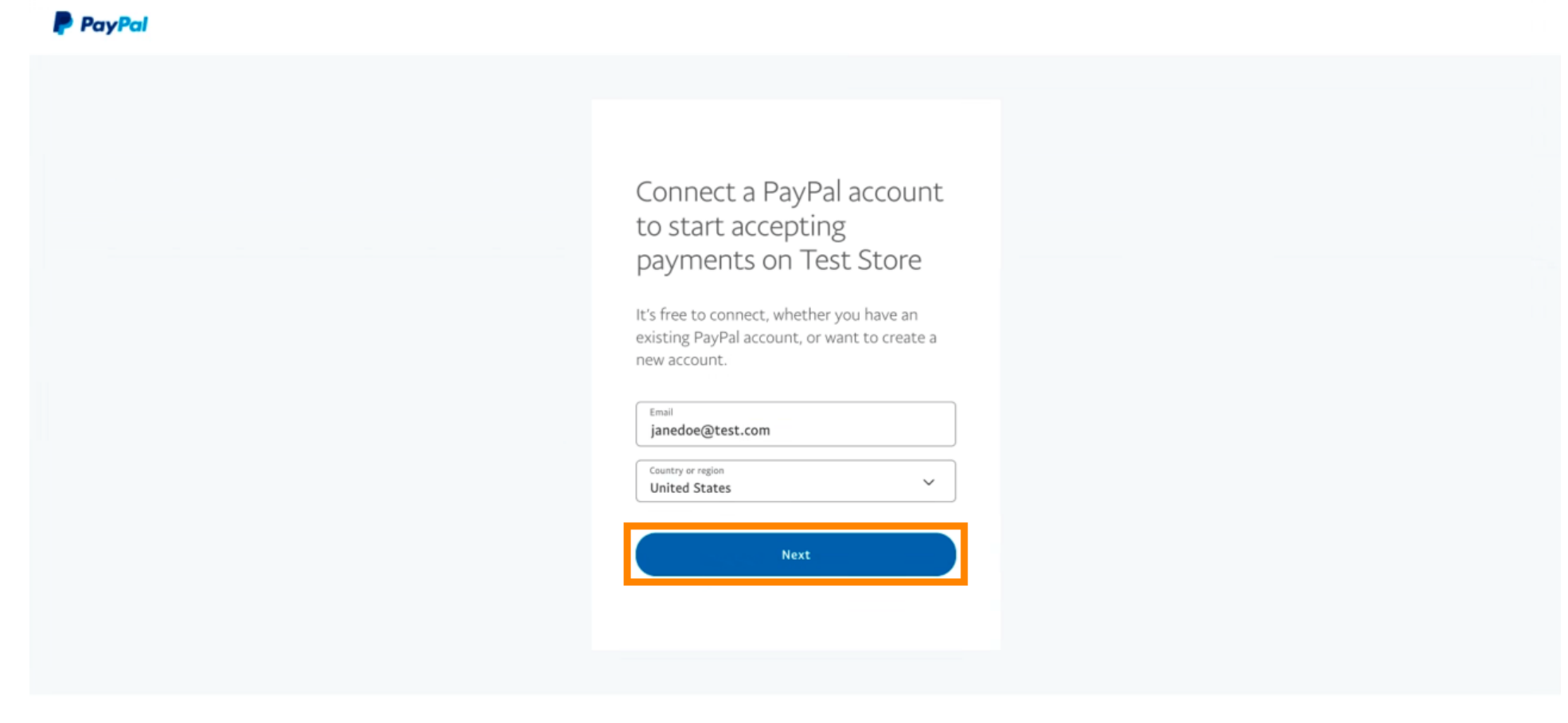

Copyright © 1999 - 2022 PayPal. All rights reserved.

Privacy Statement | Legal agreements | Help | Contact Us

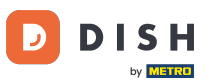

Acum introduceți datele dvs. de conectare și faceți clic pe Conectare .

| PayPal                            |   |
|-----------------------------------|---|
| janedoe@test.com                  |   |
|                                   |   |
| Forgot password?<br>Log In        |   |
|                                   | _ |
| inglish   Français   Español   中文 |   |
|                                   |   |
|                                   |   |

Contact Us Privacy Legal Policy Updates Worldwide

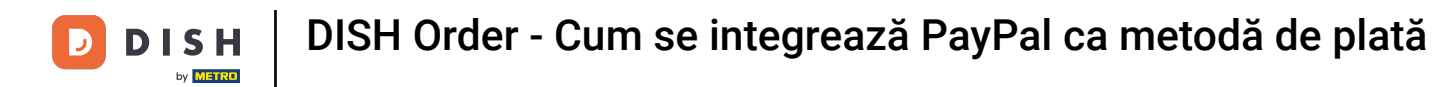

#### Contul dvs. PayPal este acum integrat cu magazinul. Faceți clic pe butonul pentru a continua.

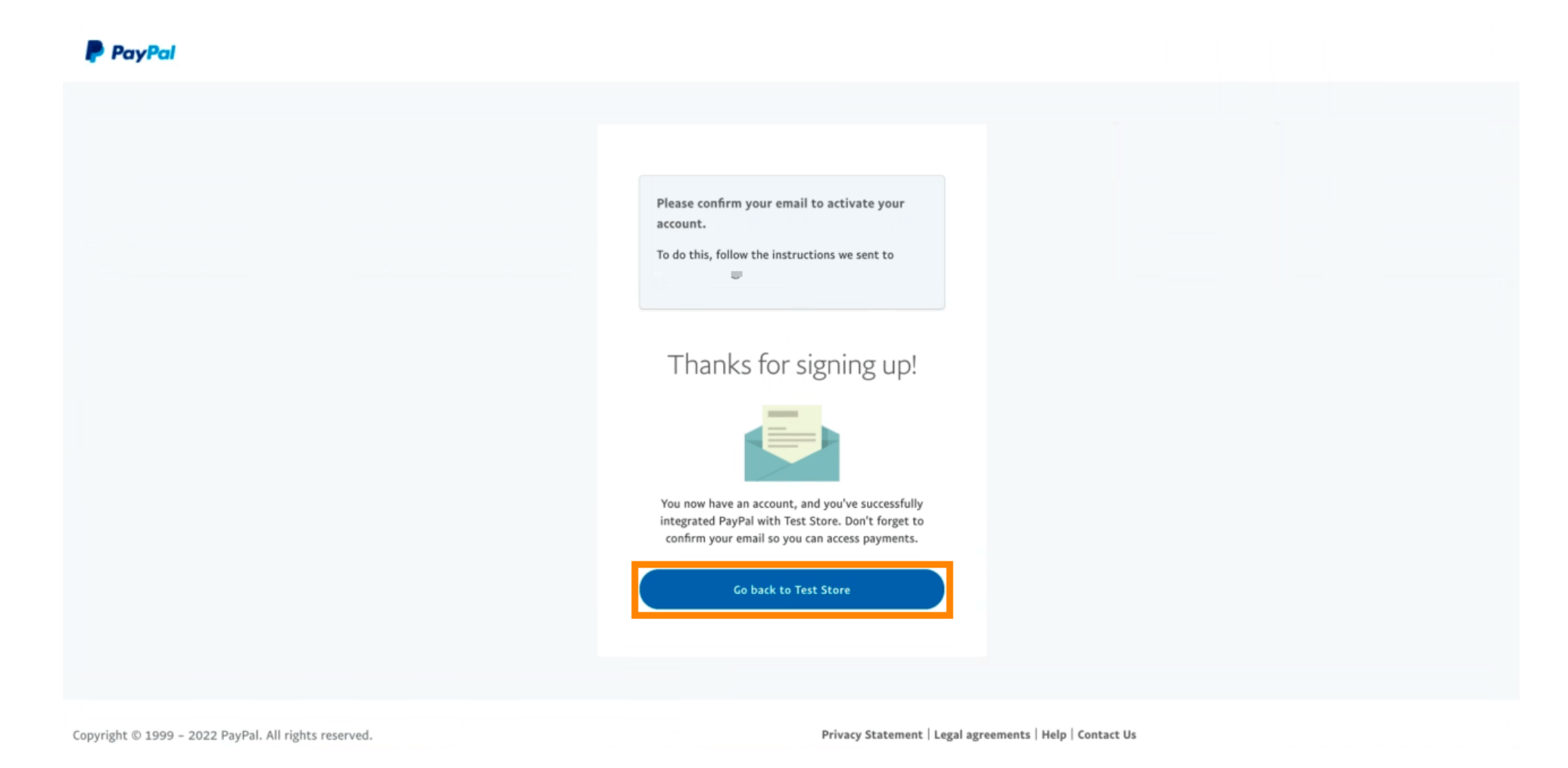

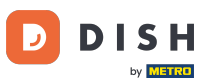

Procesul dvs. de înscriere a avut succes. Veți fi redirecționat automat către site-ul principal.

|  | <b>о</b> т s н |                                                                                          |
|--|----------------|------------------------------------------------------------------------------------------|
|  | ONB            | OARDING                                                                                  |
|  | $\bigotimes$   | Success<br>Successful onboarding. You'll be redirected to main<br>site.<br>Navigate back |
|  |                | Return to Main Site                                                                      |
|  |                |                                                                                          |
|  |                |                                                                                          |
|  |                |                                                                                          |
|  |                |                                                                                          |

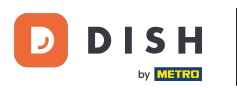

## Ați înregistrat cu succes PayPal utilizând HD Pay.

| <b>Location</b> Edit          |                                                                    | Thank you for p        | roceeding with the setup of the payment method. When the Setup is completed, the                                                                | = ▲ ≪ 🙆 |
|-------------------------------|--------------------------------------------------------------------|------------------------|----------------------------------------------------------------------------------------------------|---------|
| <ul> <li></li></ul>           | Card payment in the restaurant<br>Accept card payments in the rest | aurant                 | O,00 Max order total, Total order value must be less than this to make this payment method active. Leave it empty or zero for unlimited amount. |         |
| Locations                     | Card payment upon delivery<br>Accept card payments upon deliv      | ery                    |                                                                                                    |         |
| ₩ KITCHEN <                   | PayPal Payment<br>Accept PayPal online payments of                 | your webshop           |                                                                                                    |         |
| 네 SALES <                     | DISH Order payment integrati                                       | ons                    |                                                                                                    |         |
| 🗠 MARKETING <                 | DISH Order allows official online paymer                           | t integrations.        |                                                                                                    |         |
| LUSERS <                      | Please, start the onboarding processes                             | and select all the pay | ment methods your want to offer.                                                                                                    |         |
| JESIGN <                      | Change Business account data                                       | a Change Bank A        | ccount data                                                                                                    |         |
| LOCALISATION <                | Online Payment     HD pay Accept credit card payme                 | nts using Stripe       | ¢                                                                                                    |         |
| 🖌 TOOLS <                     |                                                                    | no cong corpe          | Min order total, Total order value must reach before this payment method<br>becomes active. Leave it empty or zero for unlimited amount.        |         |
| ✿ SYSTEM <                    | PayPal payment                                                     |                        |                                                                                                    |         |
| /ersion : 1.60.0-rc-5p4ac846a | Edit onboarding                                                    |                        |                                                                                                    |         |
|                               | Paypal Paypal Online Payment using HD                              | Pay                    | Min order total, Total order value must reach before this payment method becomes active. Leave it empty or zero for unlimited amount.           |         |
|                               |                                                                    |                        |                                                                                                    | •       |

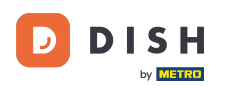

Acum derulați în jos la plata PayPal și faceți clic pe caseta de selectare pentru a activa metoda de plată.

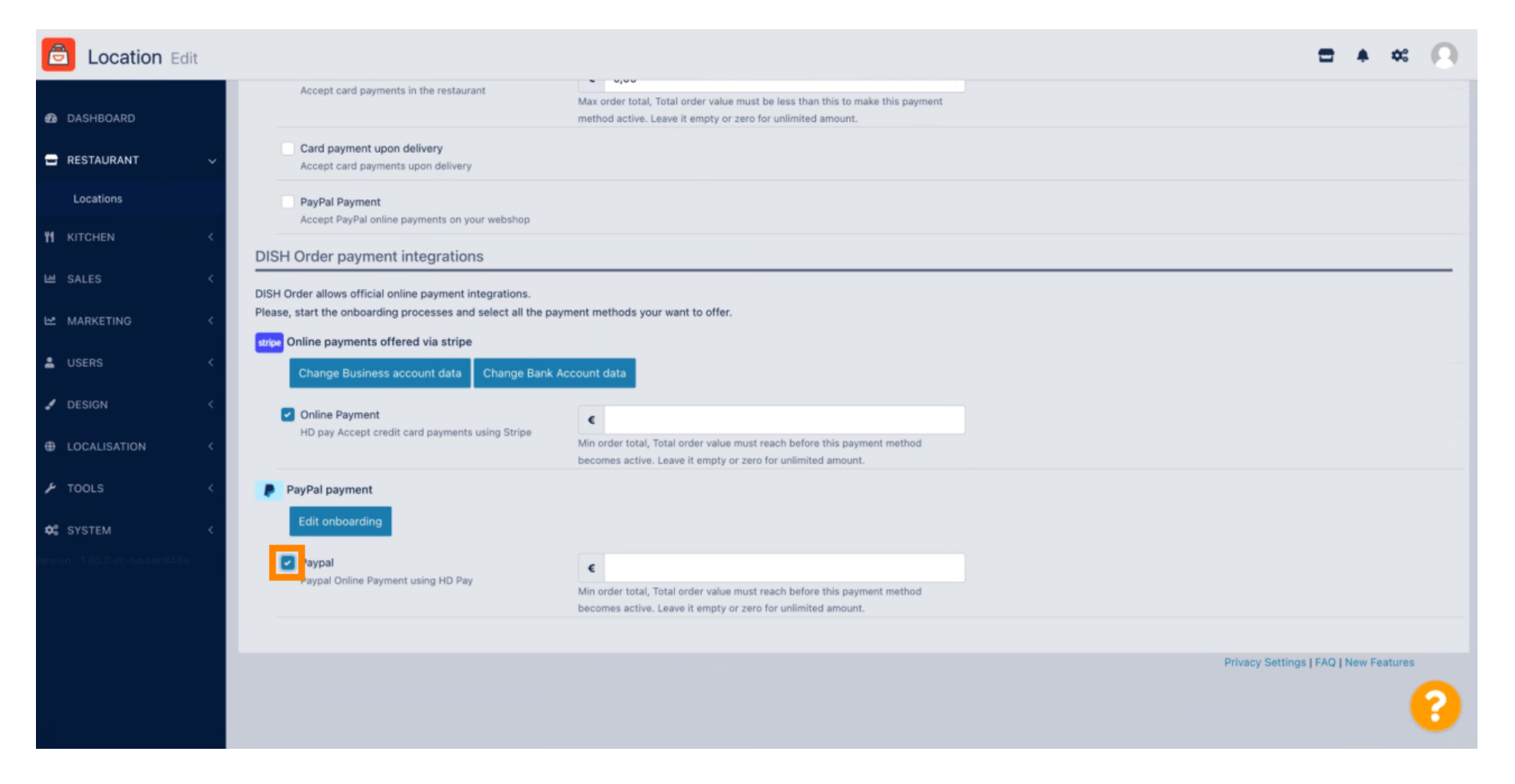

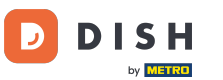

# Apoi faceți clic pe Salvare pentru a aplica modificările.

| <b>Location</b> Edit          |                                                                                                    |  |  |  |  |  |  |
|-------------------------------|----------------------------------------------------------------------------------------------------|--|--|--|--|--|--|
| 2 DASHBOARD                   | Save & Close                                                                                                    |  |  |  |  |  |  |
| 🖃 RESTAURANT 🗸 🗸              | Location Order Settings Opening Hours Payments Delivery orderdirect                                                                                                    |  |  |  |  |  |  |
| Locations                     | Location Payment methods                                                                                                    |  |  |  |  |  |  |
| <b>11</b> КІТСНЕМ <           | Select the payment(s) available at this location.                                                                                                    |  |  |  |  |  |  |
| SALES <                       | Cash payment                                                                                                    |  |  |  |  |  |  |
| MARKETING <                   | Max order total, Total order value must be less than this to make this payment method active. Leave it empty or zero for unlimited amount.                                                                                                    |  |  |  |  |  |  |
| 🛓 USERS 🔍 <                   | Card payment in the restaurant C 0,00                                                                                                    |  |  |  |  |  |  |
| JESIGN <                      | Max order total, Total order value must be less than this to make this payment method active. Leave it empty or zero for unlimited amount.                                                                                                    |  |  |  |  |  |  |
| ⊕ LOCALISATION <              | Card payment upon delivery Accept card payments upon delivery                                                                                                    |  |  |  |  |  |  |
| 🖌 tools 🗸                     | PayPal Payment Accept PayPal online payments on your webshop                                                                                                    |  |  |  |  |  |  |
| ✿\$ SYSTEM <                  | DISH Order payment integrations                                                                                                    |  |  |  |  |  |  |
| Paraion : 1.60.0-rc-boqac846a | DISH Order allows official online payment integrations.<br>Please, start the onboarding processes and select all the payment methods your want to offer.<br>Impe Online payments offered via stripe<br>Change Business account data Change Bank Account data |  |  |  |  |  |  |
|                               | ?                                                                                                    |  |  |  |  |  |  |

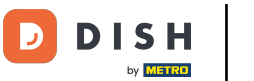

## • Va apărea o fereastră pop-up verde. Integrarea metodei PayPal a avut succes.

| E Location Edit                                                                                                    | Location updated successfully X                                                                                                    | = ▲ ∝ 🔎 |  |  |  |  |  |
|----------------------------------------------------------------------------------------------------|----------------------------------------------------------------------------------------------------|---------|--|--|--|--|--|
| 🗈 DASHBOARD                                                                                                    |                                                                                                    |         |  |  |  |  |  |
| C RESTAURANT V Location Order Settings Open                                                                                                    | ing Hours Payments Delivery orderdirect                                                                                                    |         |  |  |  |  |  |
| Locations Location Payment methods                                                                                                    |                                                                                                    |         |  |  |  |  |  |
| Image: Select the payment(s) available at this loc                                                                                                    | ation.                                                                                                    |         |  |  |  |  |  |
|                                                                                                    | rant or upon delivery                                                                                                    |         |  |  |  |  |  |
| MARKETING <                                                                                                    | Max order total, Total order value must be less than this to make this payment<br>method active. Leave it empty or zero for unlimited amount.                                                                                                    |         |  |  |  |  |  |
| LUSERS C Card payment in the restaurant Accept card payments in the restaurant                                                                              | rant € 0,00                                                                                                    |         |  |  |  |  |  |
| JESIGN <                                                                                                    | Max order total, Total order value must be less than this to make this payment<br>method active. Leave it empty or zero for unlimited amount.                                                                                                    |         |  |  |  |  |  |
| LOCALISATION      Card payment upon delivery     Accept card payments upon deliver                                                                          | ,                                                                                                    |         |  |  |  |  |  |
| TOOLS     Accept PayPal online payments on                                                                                                    | PayPal Payment<br>Accept PayPal online payments on your webshop                                                                                                    |         |  |  |  |  |  |
| SYSTEM < DISH Order payment integration                                                                                                    | ns                                                                                                    |         |  |  |  |  |  |
| DISH Order allows official online payment<br>Please, start the onboarding processes ar<br>online payments offered via strip<br>Change Business account data | DISH Order allows official online payment integrations.<br>Please, start the onboarding processes and select all the payment methods your want to offer.<br>Stripe Online payments offered via stripe<br>Change Business account data Change Bank Account data |         |  |  |  |  |  |
|                                                                                                    |                                                                                                    | •       |  |  |  |  |  |

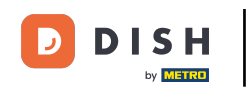

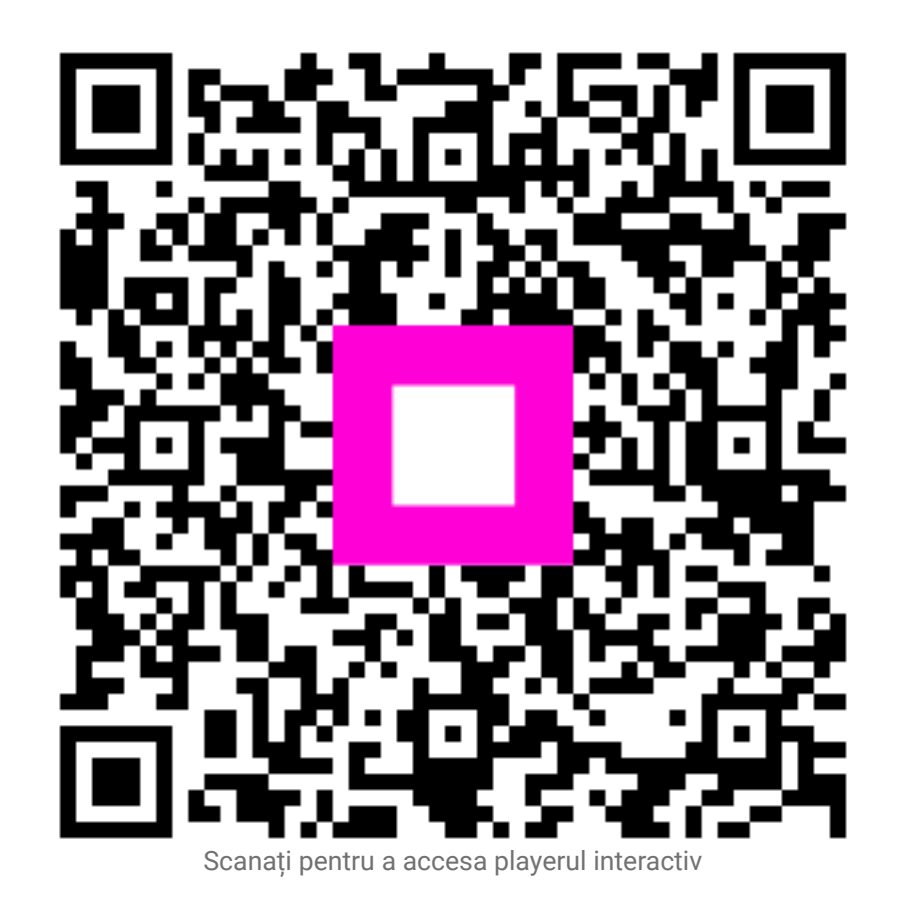